Sprawdź jakie masz utworzone konta w systemie. Powinieneś mieć konto Administrator, Gość, WDAGUtilityAccount, konto domyślme oraz konto Uczeń. Konto uczeń powinno mieć uprawnienia administratora.

| v Administrator<br>v Gość<br>v Konto domyślne<br>v uczen<br>v WDAGUtilityAccount | Wbudowane konto do administi<br>Wbudowane konto do dostępu<br>Konto użytkownika zarządzane p<br>Konto użytkownika zarządzane i | rowania komputerem/domeną<br>do komputera/domeny dla go<br>vrzez system.<br>używane przez system na potr. | i<br>ścia<br>zeby scenarius | zy obejmujących użycie funkcji Windows Defender Application |
|----------------------------------------------------------------------------------|----------------------------------------------------------------------------------------------------|----------------------------------------------------------------------------------------------------|-----------------------------|-------------------------------------------------------------|
| Właściwości: uczen                                                               |                                                                                                    | ?                                                                                                    | Х                           |                                                             |
| Ogólne Członek grupy Pro                                                         | fil                                                                                                    |                                                                                                    |                             |                                                             |
| Członek grupy:                                                                   |                                                                                                    |                                                                                                    |                             |                                                             |
| Administratorzy                                                                  |                                                                                                    |                                                                                                    |                             |                                                             |
|                                                                                  |                                                                                                    |                                                                                                    |                             |                                                             |
|                                                                                  |                                                                                                    |                                                                                                    |                             |                                                             |
|                                                                                  |                                                                                                    |                                                                                                    |                             |                                                             |
|                                                                                  |                                                                                                    |                                                                                                    |                             |                                                             |
|                                                                                  |                                                                                                    |                                                                                                    |                             |                                                             |
|                                                                                  |                                                                                                    |                                                                                                    |                             |                                                             |
|                                                                                  |                                                                                                    |                                                                                                    |                             |                                                             |
|                                                                                  |                                                                                                    |                                                                                                    |                             |                                                             |
|                                                                                  |                                                                                                    |                                                                                                    |                             |                                                             |

2. Będąc zalogowany na koncie Uczeń w narzędziach administracyjnych naciśnij opcję Zasady zabezpieczeń lokalnych (albo w Uruchom wpisz **secpol.msc**).

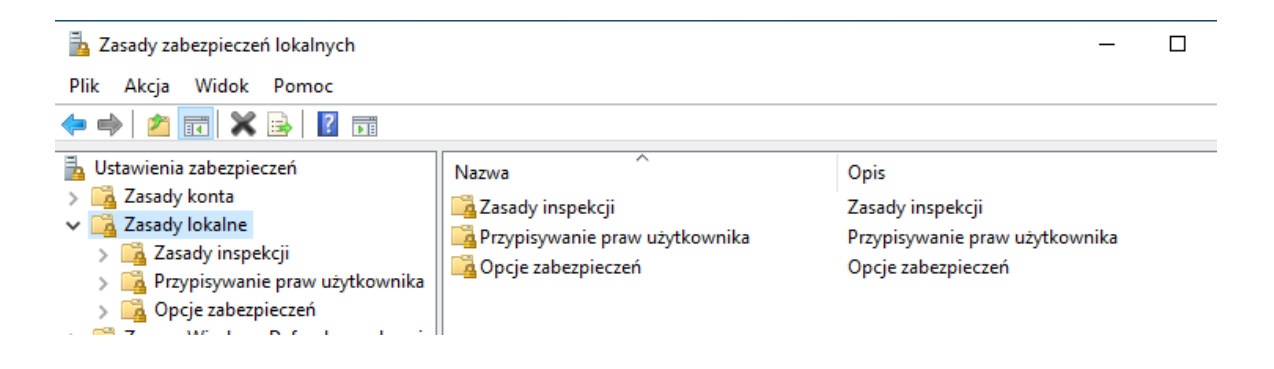

 Wyszukaj zasadę Zasady lokalne -> zasady inspekcji -> Przeprowadź inspekcję zdarzeń logowania. Następnie zaznacz opcję Sukces i niepowodzenie.

| 🚡 Zasady zabezpieczeń lokalnych                                                                                                    |                                                                                                    | - 0                                                                                                    | × |
|----------------------------------------------------------------------------------------------------|----------------------------------------------------------------------------------------------------|----------------------------------------------------------------------------------------------------|---|
| Plik Akcja Widok Pomoc                                                                                                    |                                                                                                    |                                                                                                    |   |
| <ul> <li>Ustawienia zabezpieczeń</li> <li>Zasady konta</li> <li>Zasady lokalne</li> <li>Zasady inspekcji</li> <li>Przypisywanie praw użytkownika</li> <li>Opcje zabezpieczeń</li> <li>Zasady menedżera listy sieci</li> <li>Zasady kluczy publicznych</li> <li>Zasady sterowania aplikacjami</li> <li>Zasady zabezpieczeń IP w Komputer I</li> <li>Konfiguracja zaawansowanych zasad</li> </ul> | Zasady<br>Przeprowadzanie inspekcji zdarzeń logowania na kontach<br>Przeprowadź inspekcję dostępu do obiektów<br>Przeprowadź inspekcję dostępu do usługi katalogowej<br>Przeprowadź inspekcję śledzenia procesów<br>Przeprowadź inspekcję użycia uprawnień<br>Przeprowadź inspekcję zarządzania kontami<br>Przeprowadź inspekcję zdarzeń logowania<br>Przeprowadź inspekcję zdarzeń systemowych<br>Przeprowadź inspekcję zmian zasad | Ustawienie zabezpieczeń<br>Brak inspekcji<br>Brak inspekcji<br>Brak inspekcji<br>Brak inspekcji<br>Brak inspekcji<br>Brak inspekcji<br>Sukces, Niepowodzenie<br>Sukces, Niepowodzenie<br>Brak inspekcji | I |
|                                                                                                    |                                                                                                    |                                                                                                    |   |

 Wyszukaj zasadę Zasady lokalne -> zasady inspekcji -> Przeprowadź inspekcję zdarzeń systemowych. Następnie zaznacz opcję Sukces i niepowodzenie.

| 🚡 Zasady zabezpieczeń lokalnych                                                                                                    |                                                                                                    | - 🗆 ×                                                                                                    |
|----------------------------------------------------------------------------------------------------|----------------------------------------------------------------------------------------------------|----------------------------------------------------------------------------------------------------|
| Plik Akcja Widok Pomoc                                                                                                    |                                                                                                    |                                                                                                    |
| <ul> <li>Ustawienia zabezpieczeń</li> <li>Zasady konta</li> <li>Zasady lokalne</li> <li>Zasady inspekcji</li> <li>Przypisywanie praw użytkownika</li> <li>Opcje zabezpieczeń</li> <li>Zapora Windows Defender z zabezpie</li> <li>Zasady menedżera listy sieci</li> <li>Zasady vaniczeń oprogramowania</li> <li>Zasady sterowania aplikacjami</li> <li>Zasady zabezpieczeń IP w Komputer I</li> <li>Konfiguracja zaawansowanych zasad</li> </ul> | Zasady<br>Przeprowadzanie inspekcji zdarzeń logowania na kontach<br>Przeprowadź inspekcję dostępu do obiektów<br>Przeprowadź inspekcję dostępu do usługi katalogowej<br>Przeprowadź inspekcję śledzenia procesów<br>Przeprowadź inspekcję użycia uprawnień<br>Przeprowadź inspekcję zdarzeń logowania<br>Przeprowadź inspekcję zdarzeń logowania<br>Przeprowadź inspekcję zdarzeń systemowych<br>Przeprowadź inspekcję zmian zasad | Ustawienie zabezpieczeń<br>Brak inspekcji<br>Brak inspekcji<br>Brak inspekcji<br>Brak inspekcji<br>Brak inspekcji<br>Brak inspekcji<br>Sukces, Niepowodzenie<br>Brak inspekcji |

5. Stwórz grupę **pracownicy**.

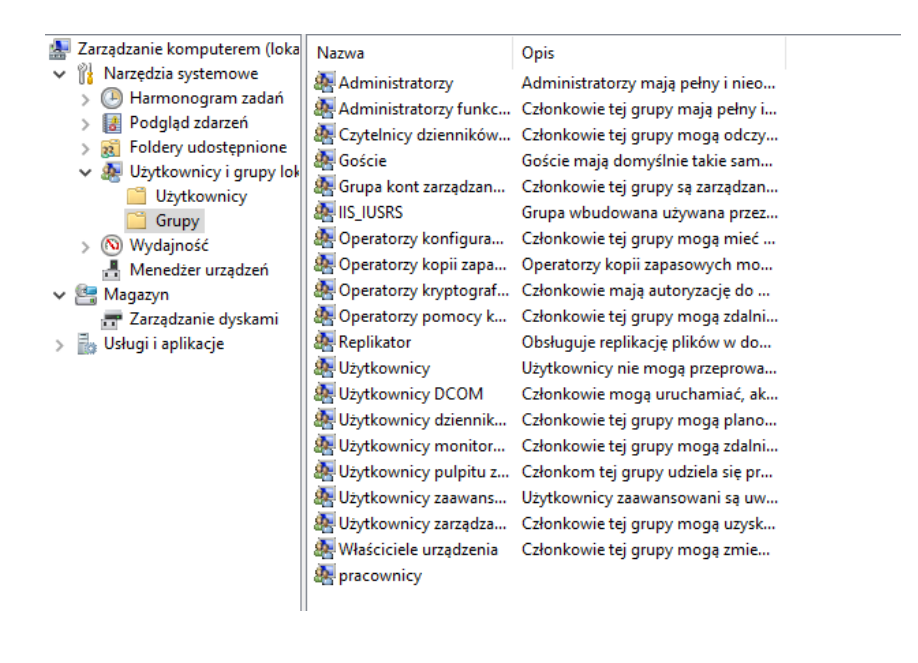

Stwórz konto kadrowa (Meritum23) i dodaj je do grupy pracownicy. Usuń ją z grupy użytkownicy. Wyloguj się i zaloguj na konto kadrowa. Udało Ci się? Zastanów się dlaczego nie/tak?

Administrator: Wiersz polecenia

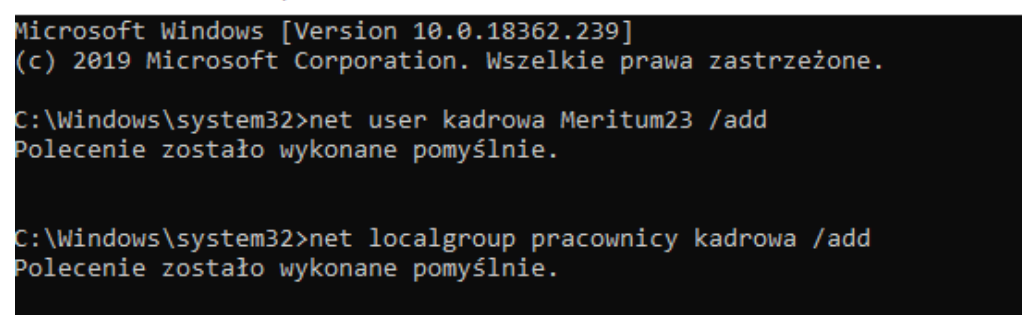

| Nłaściwości: Użytkownicy ? |                              |                                                            | ×                                                       |                            |           |
|----------------------------|------------------------------|------------------------------------------------------------|---------------------------------------------------------|----------------------------|-----------|
| Dgólne                     |                              |                                                            |                                                         |                            |           |
| <b>.</b>                   | lżytkownicy                  |                                                            |                                                         |                            |           |
| Opis:                      | Użytkow<br>ani celo          | vnicy nie mogą prz<br>wych zmian na po                     | eprowadzać przy<br>ziomie całego sys                    | padkowy<br>temu i m        | ch<br>ogą |
| & ZARZ<br>& ZARZ           | ĄDZANIE NT\I<br>ĄDZANIE NT\U | NTERAKTYWNA<br>Jżytkownicy uwier                           | (S-1-5-4)<br>zytelnieni (S-1-5-1                        | 1)                         |           |
| Dodaj                      | Zm<br>Usuń uży<br>na:        | iiany wprowadzon<br>/tkownika nie zost<br>stępnego zalogow | e w członkostwie<br>aną wprowadzon<br>ania się użytkown | grupy<br>e do mon<br>nika. | nentu     |
|                            |                              |                                                            |                                                         |                            |           |

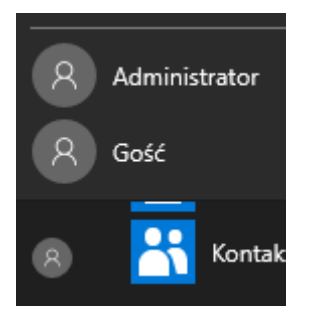

Nie można się zalogować, ponieważ konto kadrowe nie jest użytkownikiem lub admnistratorem.

 Zaloguj się na ucznia. Wyszukaj zasadę Zasady lokalne -> Przypisywanie praw użytkownika -> Zezwalaj na logowanie lokalne. Naciśnij Dodaj użytkownika lub grupę i dodaj kadrowa. Dodaj ją do grupy użytkownicy.

| Właściwości: Zezwalaj na logowanie lokalne                                                                                                    | ?                    | ×    |
|----------------------------------------------------------------------------------------------------|----------------------|------|
| Ustawianie zabezpieczeń lokalnych Wyjaśnianie                                                                                                    |                      |      |
| Zezwalaj na logowanie lokalne                                                                                                    |                      |      |
| Administratorzy<br>Gość<br>Operatorzy kopii zapasowych<br>Użytkownicy<br>WIN10\kadrowa                                                                                                    |                      |      |
| Dodaj użytkownika lub grupę       Usuń         Modyfikowanie tego ustawienia może mieć wpływ na zgod z klientami, usługami i aplikacjami.<br>Aby uzyskać więcej informacji, zobacz Zezwalaj na logowa lokalne. (Q823659) | lność<br><u>anie</u> | J    |
| OK Anuluj                                                                                                    | Zasto                | osuj |

| Właściwo    | ości: kadrowa          |                                                                                               | ?                                           | $\times$ |
|-------------|------------------------|-----------------------------------------------------------------------------------------------|---------------------------------------------|----------|
| Ogólne      | Członek grupy          | Profil                                                                                        |                                             |          |
| Człone      | k grupy:               |                                                                                               |                                             |          |
| 🌆 pr<br>🌆 U | acownicy<br>żytkownicy |                                                                                               |                                             |          |
|             |                        |                                                                                               |                                             |          |
|             |                        |                                                                                               |                                             |          |
|             |                        |                                                                                               |                                             |          |
|             |                        |                                                                                               |                                             |          |
|             |                        |                                                                                               |                                             |          |
| Doda        | j                      | Zmiany wprowadzone w członk<br>użytkownika nie zostaną wprow<br>następnego zalogowania się uż | ostwie grupy<br>adzone do mon<br>ytkownika. | nentu    |
|             | ОК                     | Anuluj Zastos                                                                                 | uj Pom                                      | oc       |

8. Zaloguj się na konto **kadrowa**. Sprawdź czy możesz zmienić datę w systemie.

| Kontrola konta użytkownika                                                    | × |  |
|-------------------------------------------------------------------------------|---|--|
| Czy chcesz zezwolić tej aplikacji na<br>wprowadzenie zmian na tym urządzeniu? |   |  |
| Data i godzina                                                                |   |  |
| Zweryfikowany wydawca: Microsoft Windows                                      |   |  |
| Pokaż więcej szczegółów                                                       |   |  |
| Aby kontynuować, wpisz nazwę użytkownika i hasło<br>administratora.           |   |  |
| Administrator                                                                 |   |  |
| Hasło                                                                         |   |  |
| WIN10\Administrator                                                           |   |  |
| Więcej opcji                                                                  |   |  |
| Tak Nie                                                                       |   |  |
|                                                                               |   |  |

 Zaloguj się na ucznia. Wyszukaj zasadę Zasady lokalne -> Przypisywanie praw użytkownika -> zmiana czasu systemowego. Dodaj użytkownika lub grupę i dodaj kadrowa.

| Właściwości: Zmień czas systemowy                                                                    | ?     | ×    |
|----------------------------------------------------------------------------------------------------|-------|------|
| Ustawianie zabezpieczeń lokalnych Wyjaśnianie                                                        |       |      |
| Zmień czas systemowy                                                                                 |       |      |
| *S-1-5-21-439053017-4114226531-2237845736-1003<br>Administratorzy<br>USŁUGA LOKALNA<br>WIN10'kadrowa |       |      |
| Dodaj użytkownika lub grupę Usuń                                                                     |       | L    |
| OK Anuluj                                                                                            | Zasto | osuj |

10. Zaloguj się na konto kadrowa. Sprawdź czy możesz zmienić datę w systemie. Zastanów się dlaczego nie/tak?

| Data i godzina     X                                                                                                    |                                                                                              |    |
|----------------------------------------------------------------------------------------------------|----------------------------------------------------------------------------------------------|----|
| Data:<br>czwartek, 6 lutego 2020<br>Godzina:<br>12:36:42<br>Strefa czasowa<br>(UTC+01:00) Sarajewo, Skopie, Warszawa, Zagrzeb<br>Zmień strefę czasową                                                        | ✓ Ustawienia daty i godziny           Ustaw datę i godzinę:           Data:         Godzina: | ×  |
| Czas letni rozpoczyna się w dniu niedziela, 29 marca 2020 o godzinie 02:00.<br>Zegar zostanie przestawiony o 1 godzinę do przodu o tej godzinie.<br>🗹 Powiadom mnie przy zmianie czasu<br>OK Anuluj Zastosuj | Zmień ustawienia kalendarza<br>OK Anul                                                       | чj |

Jest to możliwe, ponieważ pozwoliliśmy kadrowej zmieniać czas systemowy (w MMC).

11. Zaloguj się na ucznia. Stwórz konto **asystentka** (Meritum23) i dodaj je do grupy **pracownicy**.

| what would be a system what we are a system what we are a system wh | ſ                | ×      |
|----------------------------------------------------------------------------------------------------|------------------|--------|
| Ogólne Członek grupy Profil                                                                                                    |                  |        |
| Członek grupy:                                                                                                    |                  |        |
| See pracownicy                                                                                                    |                  |        |
| Zmiany wprowadzone w członkostwie<br>użytkownika nie zostaną wprowadzon<br>następnego zalogowania się użytkowr                                                                                                    | e do mo<br>nika. | omentu |

## 12. Zabroń (tylko asystentce) **zamykania systemu**.

| 🖀 Konsola1 - [Katalog główny konsoli\Zasac | ly Komputer lokalny\asystentka\Konfig                                                                                                    | uracja użytkownika\Szablony administracyjne\Menu Start i pasek zadań]                        |                |           | - a ×                               |
|--------------------------------------------|----------------------------------------------------------------------------------------------------|----------------------------------------------------------------------------------------------|----------------|-----------|-------------------------------------|
| 🚟 Plik Akcja Widok Ulubione Okn            | o Pomoc                                                                                                    |                                                                                              |                |           | _ 8 ×                               |
| 🗢 🔿 🙍 📰 🗟 🗾 🍸                              |                                                                                                    |                                                                                              |                |           |                                     |
| 🧮 Katalog główny konsoli                   | Menu Start i pasek zadań                                                                                                    |                                                                                              |                |           | Akcje                               |
| ✓ I Zasady Komputer lokalny\asystentka     |                                                                                                    | (Januaria)                                                                                   | Ch             | Kannantan | Menu Start i nacek zadań            |
| ✓ Konfiguracja użytkownika                 | ponownie. Uśpienie i Hibernacia                                                                                                    |                                                                                              | Stan           | Komentarz |                                     |
| > 📔 Ustawienia oprogramowania              | oraz wyłącz dostęp do nich                                                                                                    | E Dodaj element Wyloguj do menu Start                                                        | Nie skonfiguro | Nie       | Więcej akcji 🕨                      |
| > Ustawienia systemu Windows               |                                                                                                    | E Wymuś rozmiar elementu Start: pełny ekran lub menu                                         | Nie skonfiguro | Nie       | Usuń polecenia Zamknii, Uruchom p 🔺 |
| Szablony administracyjne                   | Edytuj <u>ustawienie zasad</u>                                                                                                    | E Po zalogowaniu przejdź do pulpitu zamiast do ekranu startowego                             | Nie skonfiguro | Nie       | Mineri elesti                       |
| Foldery udostępnione                       | Mit and a second second s | Wygaś skróty niedostępnych programów Instalatora Windows w menu Start                        | Nie skonfiguro | Nie       | vvięcej akcji                       |
| > 🦳 Menu Start i pasek zadań               | System Windows 2000 Jub nowszy                                                                                                    | 🔝 Usuń pasek Kontakty z paska zadań                                                          | Nie skonfiguro | Nie       |                                     |
| > 🦰 Panel sterowania                       | System timberry Loop has nowsly                                                                                                    | 🔝 Usuń listę "Ostatnio dodane" z menu Start                                                  | Nie skonfiguro | Nie       |                                     |
| > 🧾 Pulpit                                 | Opis:                                                                                                    | E Wyłącz menu spersonalizowane                                                               | Nie skonfiguro | Nie       |                                     |
| > Sieć                                     | To ustawienie zasad uniemożliwia                                                                                                    | 🗄 Zablokuj pasek zadań                                                                       | Nie skonfiguro | Nie       |                                     |
| > 🧮 Składniki systemu Windov               | użytkownikom wykonanie                                                                                                    | E Układ ekranu startowego                                                                    | Nie skonfiguro | Nie       |                                     |
| > 🧾 System                                 | Start lub z ekranu Zabeznieczenia                                                                                                    | E Dodaj pole wyboru "Uruchom w oddzielnym obszarze pamięci" do okna dialogowego Uruchamianie | Nie skonfiguro | Nie       |                                     |
| Wszystkie ustawienia                       | Windows: Zamknij, Uruchom                                                                                                    | E Wyłącz oczyszczanie obszaru powiadomień                                                    | Nie skonfiguro | Nie       |                                     |
|                                            | ponownie, Uśpienie i Hibernacja.                                                                                                    | E Usuń porady dymkowe dla elementów menu Start                                               | Nie skonfiguro | Nie       |                                     |
|                                            | To ustawienie zasad nie zapobiega                                                                                                    | E Nie zezwalaj użytkownikom na dostosowywanie ekranu startowego                              | Nie skonfiguro | Nie       |                                     |
|                                            | natomiast uruchamianiu<br>programów systemu Windows                                                                                                    | Usuń polecenia Zamknij, Uruchom ponownie, Uśpienie i Hibernacja oraz wyłącz dostęp do nich   | Włączone       | Nie       |                                     |
|                                            | które wykonuja takie funkcje.                                                                                                    | E Usuń wspólne grupy programów z menu Start                                                  | Nie skonfiguro | Nie       |                                     |
|                                            |                                                                                                    | 🗉 Usuń menu Ulubione z menu Start                                                            | Nie skonfiguro | Nie       |                                     |
|                                            | Po włączeniu tego ustawienia                                                                                                    | 🗄 Usuń łacze Wyszukaj z menu Start                                                           | Nie skonfiguro | Nie       |                                     |
|                                            | zasad, z menu Start usuniete                                                                                                    | Usuń liste czesto używanych programów z menu Start                                           | Nie skonfiguro | Nie       |                                     |
|                                            | polecenia Zamknii. Uruchom                                                                                                    | Usuń łacze Gry z menu Start                                                                  | Nie skonfiguro | Nie       |                                     |
|                                            | ponownie, Uśpienie i Hibernacja.                                                                                                    | El Usuó menu Pomor z menu Start                                                              | Nie skonfiguro | Nie       |                                     |
|                                            | Przycisk zasilania zostanie                                                                                                    | E Widacz fladzania utytkownika                                                               | Nie skonfiguro | Nie       |                                     |
|                                            | usunięty również z ekranu                                                                                                    | E Wyłącz siedzenie dzyskownika                                                               | Nie skonfiguro | Nie       |                                     |
|                                            | Zabezpieczenia Windows, ktory                                                                                                    | E Osun istę wszystkie programy z menu start                                                  | Nie skonfiguro | Nie       |                                     |
|                                            | klawiszy CTRL+ALT+DELETE.                                                                                                    | El Usuá liste encerera for encerera interio start                                            | Nie skonnguro  | Nie       |                                     |
|                                            | ,                                                                                                    | E Osun listę programow przypiętych do menu start                                             | Nie skonfiguro | NIE NIE   |                                     |
|                                            | Jeżeli to ustawienie zasad zostanie                                                                                                    | E Nie przechowuj historii niedawno otwieranych dokumentow                                    | Nie skonfiguro | Nie       |                                     |
|                                            | wyłączone lub nie zostanie                                                                                                    | E Usuń menu Bieżące elementy z menu Start                                                    | Nie skonfiguro | Nie       |                                     |
|                                            | skontigurowane, to w menu start                                                                                                    | Nie używaj metody opartej na wyszukiwaniu podczas rozpoznawania skrótów powłoki              | Nie skonfiguro | Nie       |                                     |
|                                            | oraz polecenia Zamknii, Uruchom                                                                                                    | 🔄 Nie używaj metody opartej na śledzeniu podczas rozpoznawania skrótów powłoki               | Nie skonfiguro | Nie       |                                     |
|                                            | ponownie, Uśpienie i Hibernacja.                                                                                                    | E Usuń menu Uruchom z menu Start                                                             | Nie skonfiguro | Nie       |                                     |
|                                            | Ponadto dostępny będzie przycisk                                                                                                    | 🖊 🔚 Usuń łącze Programy domyślne z menu Start                                                | Nie skonfiguro | Nie       |                                     |
|                                            | zasilania na ekranie                                                                                                    | E Usuń ikone Dokumenty z menu Start                                                          | Nie skonfiguro | Nie       |                                     |
| < >                                        | Rozszerzony Standardowy /                                                                                                    |                                                                                              |                |           |                                     |

13. Zaloguj się na konto asystentka i sprawdź czy jest przycisk **wyłącz komputer**.

| Obecnie nie ma dostępnych opcji zasilania. |          |                      |
|--------------------------------------------|----------|----------------------|
| ወ                                          | <b>•</b> | Aicrosoft Store      |
|                                            | 0        | Aived Reality Portal |

14. Zaloguj się na ucznia. Uruchom narzędzia administracyjne -> Podgląd zdarzeń. Zapoznaj się z zabezpieczeniami. Widzisz tam coś co potwierdza Twoje wcześniejsze działania?

| Aksia Widek Domos                                                                                                    |                                                                                                    |                                                                                                    |                                                                       |                        |                                           |
|----------------------------------------------------------------------------------------------------|----------------------------------------------------------------------------------------------------|----------------------------------------------------------------------------------------------------|-----------------------------------------------------------------------|------------------------|-------------------------------------------|
| Akcja Widok Follioc                                                                                                    |                                                                                                    |                                                                                                    |                                                                       |                        |                                           |
| 🔿 🖄 📰 🔽 📷                                                                                                    |                                                                                                    |                                                                                                    |                                                                       |                        |                                           |
| Podgląd zdarzeń (Lokalny)                                                                                                    | Zabezpieczenia Liczba zdar                                                                                                    | zeń: 33 131 (!) — dostępne nowe zdarzenia                                                                                                    |                                                                       |                        |                                           |
| Widoki niestandardowe                                                                                                    | Słowa kluczowe                                                                                                    | Data i godzina                                                                                                    | Źródło                                                                | ldentyfikator zdarzeni | a Kategoria zadania                       |
| Aplikacja                                                                                                    | Sukcesy inspekcji                                                                                                    | 06.02.2020 12:55:44                                                                                                    | Microsoft Windows security audi                                       | 462                    | 7 Group Membership                        |
| 📔 Zabezpieczenia                                                                                                    | 🔍 Sukcesy inspekcji                                                                                                    | 06.02.2020 12:55:44                                                                                                    | Microsoft Windows security audi                                       | 462                    | 4 Logon                                   |
| Ustawienia                                                                                                    | Sukcesy inspekcji                                                                                                    | 06.02.2020 12:55:18                                                                                                    | Microsoft Windows security audi                                       | 463                    | 4 Logoff                                  |
| Zdarzenia nrzeciłane (                                                                                                    | Sukcesy inspekcji                                                                                                    | 06.02.2020 12:55:16                                                                                                    | Microsoft Windows security audi                                       | 463                    | 4 Logoff<br>4 Logoff                      |
| Dzienniki aplikacji i usług                                                                                                    | Sukcesy inspekcji                                                                                                    | 06.02.2020 12:55:15                                                                                                    | Microsoft Windows security audi                                       | 405                    | 4 Logon<br>8 Other Logon/Logoff Events    |
| 🚰 Subskrypcje                                                                                                    | Sukcesy inspekcji                                                                                                    | 06.02.2020 12:55:15                                                                                                    | Microsoft Windows security audi                                       | 461                    | 1 Security System Extension               |
|                                                                                                    | 🔍 Sukcesy inspekcji                                                                                                    | 06.02.2020 12:55:15                                                                                                    | Microsoft Windows security audi                                       | 467                    | 2 Special Logon                           |
|                                                                                                    | Sukcesy inspekcji                                                                                                    | 06.02.2020 12:55:15                                                                                                    | Microsoft Windows security audi                                       | 462                    | 7 Group Membership                        |
|                                                                                                    | Sukcesy inspekcji                                                                                                    | 06.02.2020 12:55:15                                                                                                    | Microsoft Windows security audi                                       | 462                    | 4 Logon<br>7 Grown Manakarakin            |
|                                                                                                    | Sukcesy inspekcji                                                                                                    | 06.02.2020 12:55:15                                                                                                    | Microsoft Windows security audi                                       | 402<br>462             | 4 Logon                                   |
|                                                                                                    | Sukcesy inspekcji                                                                                                    | 06.02.2020 12:55:15                                                                                                    | Microsoft Windows security audi                                       | 464                    | 8 Logon                                   |
|                                                                                                    | 🔍 Sukcesy inspekcji                                                                                                    | 06.02.2020 12:55:15                                                                                                    | Microsoft Windows security audi                                       | 461                    | 1 Security System Extension               |
|                                                                                                    | Sukcesy inspekcji                                                                                                    | 06.02.2020 12:55:15                                                                                                    | Microsoft Windows security audi                                       | 461                    | 1 Security System Extension               |
|                                                                                                    | Sukcesy inspekcji                                                                                                    | 06.02.2020 12:54:40                                                                                                    | Microsoft Windows security audi                                       | 467                    | 2 Special Logon<br>7 General Manufacturia |
|                                                                                                    | Sukcesy inspekcji                                                                                                    | 06.02.2020 12:54:40                                                                                                    | Microsoft Windows security audi                                       | 402                    | 4 Logon                                   |
|                                                                                                    | Jukcesy inspekcji                                                                                                    |                                                                                                    | Wieldsoft Windows security addi                                       |                        | - Logon                                   |
|                                                                                                    | Zdarzenie 4627, Microsoft Wi                                                                                                    | ndows security auditing.                                                                                                    |                                                                       |                        |                                           |
| Właściwości zdarz<br>Ogólne Szczegóły                                                                                                    | zenia — Zdarzenie 4627                                                                                                    | , Microsoft Windows security                                                                                                    | / auditing.                                                           | ×                      |                                           |
| Właściwości zdar<br>Jgólne Szczegóły<br>Informacje o człor<br>Podmiot:<br>Identyfik<br>Nazwa k<br>Domena                                                                                                    | zenia — Zdarzenie 4627<br>nkostwie grupy.<br>ator zabezpieczeń:<br>onta: WIN<br>konta: WO                                                                                                    | , Microsoft Windows security<br>SYSTEM<br>1105<br>RKGROUP                                                                                        | / auditing.                                                           | ×                      |                                           |
| Właściwości zdar<br>Ogólne Szczegóły<br>Informacje o człor<br>Podmiot:<br>Identyfik<br>Nazwa k<br>Domena<br>Nazwa dziennika:                                                                                              | zenia — Zdarzenie 4627<br>nkostwie grupy.<br>ator zabezpieczeń:<br>onta: WIN<br>konta: WOI<br>Zabezpieczenia                                                                                                    | , Microsoft Windows security<br>SYSTEM<br>1105<br>RKGROUP                                                                                        | v auditing.                                                           | ×                      |                                           |
| Właściwości zdar.         Ogólne       Szczegóły         Informacje o człor         Podmiot:       Identyfik         Nazwa ku       Domena         Nazwa dziennika:       Źródło:                                         | zenia — Zdarzenie 4627<br>nkostwie grupy.<br>ator zabezpieczeń:<br>onta: WIN<br>konta: WO<br>Zabezpieczenia<br>Microsoft Windows se                                                                                   | , Microsoft Windows security<br>SYSTEM<br>INS<br>RKGROUP<br>Ecurity at Zalogowano:                                                               | 06.02.2020 12:55:15                                                   |                        |                                           |
| Właściwości zdarz<br>Ogólne Szczegóły<br>Informacje o człor<br>Podmiot:<br>Identyfik<br>Nazwa<br>Domena<br>Nazwa dziennika:<br>Źródło:<br>Identyfikator                                                                   | zenia — Zdarzenie 4627<br>nkostwie grupy.<br>ator zabezpieczeń:<br>onta: WIN<br>konta: WO<br>Zabezpieczenia<br>Microsoft Windows so<br>4627                                                                           | , Microsoft Windows security<br>SYSTEM<br>105<br>RKGROUP<br>ecurity at Zalogowano:<br>Kategoria zadania:                                         | 06.02.2020 12:55:15<br>Group Membership                               |                        |                                           |
| Właściwości zdar<br>Dgólne Szczegóły<br>Informacje o człor<br>Podmiot:<br>Identyfik<br>Nazwa k<br>Domena<br>Nazwa dziennika:<br>Źródło:<br>Identyfikator<br>Poziom:                                                       | zenia — Zdarzenie 4627<br>nkostwie grupy.<br>ator zabezpieczeń:<br>onta: WIN<br>konta: WOI<br>Zabezpieczenia<br>Microsoft Windows se<br>4627<br>Informacje                                                            | , Microsoft Windows security<br>SYSTEM<br>1105<br>RKGROUP<br>ecurity at Zalogowano:<br>Kategoria zadania:<br>Słowa kluczowe:                     | 06.02.2020 12:55:15<br>Group Membership<br>Sukcesy inspekcji          |                        |                                           |
| Właściwości zdar<br>Dgólne Szczegóły<br>Informacje o człor<br>Podmiot:<br>Identyfik<br>Nazwa k<br>Domena<br>Nazwa dziennika:<br>Źródło:<br>Identyfikator<br>Poziom:<br>Użytkownik:                                        | zenia — Zdarzenie 4627<br>nkostwie grupy.<br>ator zabezpieczeń:<br>onta: WIN<br>konta: WOI<br>Zabezpieczenia<br>Microsoft Windows so<br>4627<br>Informacje<br>Nie dotyczy                                             | , Microsoft Windows security<br>SYSTEM<br>1105<br>RKGROUP<br>ecurity at Zalogowano:<br>Kategoria zadania:<br>Słowa kluczowe:<br>Komputer:        | 06.02.2020 12:55:15<br>Group Membership<br>Sukcesy inspekcji<br>win10 |                        |                                           |
| Właściwości zdar<br>Ogólne Szczegóły<br>Informacje o człor<br>Podmiot:<br>Identyfik<br>Nazwa k<br>Domena<br>Nazwa dziennika:<br>Źródło:<br>Identyfikator<br>Poziom:<br>Użytkownik:<br>Kod operacji:                       | zenia — Zdarzenie 4627<br>nkostwie grupy.<br>ator zabezpieczeń:<br>onta: WIN<br>konta: WOI<br>Zabezpieczenia<br>Microsoft Windows se<br>4627<br>Informacje<br>Nie dotyczy<br>Informacje                               | , Microsoft Windows security<br>SYSTEM<br>105<br>RKGROUP<br>ecurity at Zalogowano:<br>Kategoria zadania:<br>Słowa kluczowe:<br>Komputer:         | 06.02.2020 12:55:15<br>Group Membership<br>Sukcesy inspekcji<br>win10 |                        |                                           |
| Właściwości zdar<br>Dgólne Szczegóły<br>Informacje o człor<br>Podmiot:<br>Identyfik<br>Nazwa k<br>Domena<br>Nazwa dziennika:<br>Źródło:<br>Identyfikator<br>Poziom:<br>Użytkownik:<br>Kod operacji:<br>Więcej informacji: | zenia — Zdarzenie 4627<br>nkostwie grupy.<br>ator zabezpieczeń:<br>onta: WIN<br>konta: WOI<br>Zabezpieczenia<br>Microsoft Windows se<br>4627<br>Informacje<br>Nie dotyczy<br>Informacje<br><u>Pomoc online dzienn</u> | , Microsoft Windows security<br>SYSTEM<br>I105<br>RKGROUP<br>ecurity at Zalogowano:<br>Kategoria zadania:<br>Słowa kluczowe:<br>Komputer:<br>ika | 06.02.2020 12:55:15<br>Group Membership<br>Sukcesy inspekcji<br>win10 |                        |                                           |

## 15. Zapoznaj się z systemem. Widzisz tam coś co potwierdza Twoje wcześniejsze działania?

| odgląd zdarzeń                                           |                                                                          |                                              |                               |                                      |                                            |                                |                        |                           |                   |                    |        |
|----------------------------------------------------------|--------------------------------------------------------------------------|----------------------------------------------|-------------------------------|--------------------------------------|--------------------------------------------|--------------------------------|------------------------|---------------------------|-------------------|--------------------|--------|
|                                                          |                                                                          |                                              |                               |                                      |                                            |                                |                        |                           |                   |                    |        |
| 'odgląd zdarzeń (Lokalny)                                | System Liczba zda                                                        | rzeń: 866                                    |                               |                                      |                                            |                                |                        |                           |                   |                    |        |
| Widoki niestandardowe<br>Dzienniki systemu Windows       | Poziom Data i godzina                                                    |                                              | zina                          |                                      | Źródło                                     |                                | ldentyfikator :        | darzenia                  | Kategoria zadania |                    |        |
| 🛃 Aplikacja                                              | Informacje                                                               |                                              | 06.02.2020                    | 12:53:59                             |                                            | Kernel-Genera                  | 1                      |                           | 16                | Brak               |        |
| Ustawienia                                               | Informacje     06.02.2020 12:53:59     06.02.2020 12:53:59               |                                              | 12:53:59                      |                                      | Kernel-Genera<br>Kernel-Genera             | 1                              |                        | 16                        | Brak<br>Brak      |                    |        |
| 🛃 System                                                 | 06.02.2020 12:53:59                                                      |                                              | 12:53:59                      |                                      | Kernel-Genera                              | I                              | 16 Brak                |                           |                   |                    |        |
| Zdarzenia przesyłane dale<br>Dzienniki aplikacji i usług | (i) Informacje 06.02.2020 12:52:52<br>(i) Informacje 06.02.2020 12:52:49 |                                              | 12:52:52                      |                                      | Kernel-Genera<br>Kernel-Genera             | 1                              |                        | 16                        | Brak              |                    |        |
| Subskrypcje                                              | Ostrzeżenia     Ościele 2012:52:48                                       |                                              | 12:52:48                      |                                      | DistributedCO                              | м                              |                        | 10016                     | Brak              |                    |        |
|                                                          | O6.02.2020 12:52:4     O6.02.2020 12:52:4                                |                                              | 12:52:47                      |                                      | Kernel-Genera                              | eral 16 Brak                   |                        | Brak                      |                   |                    |        |
|                                                          | 1) Informacje                                                            |                                              | 06.02.2020                    | 12:51:43 12:51:20                    |                                            | Kernel-Genera<br>Kernel-Genera | 1                      |                           | 16                | Brak<br>Brak       |        |
|                                                          | <ol> <li>Informacje</li> </ol>                                           |                                              | 06.02.2020                    | 12:51:15                             |                                            | Kernel-Genera                  | I                      |                           | 16                | Brak               |        |
|                                                          | (i) Informacje                                                           |                                              | 06.02.2020                    | 12:50:55                             |                                            | Kernel-Genera<br>Kernel-Genera | 1                      |                           | 16                | Brak               |        |
|                                                          | (i) Informacje                                                           |                                              | 06.02.2020                    | 12:50:33                             |                                            | Kernel-Genera                  | I                      |                           | 16                | Brak               |        |
|                                                          | <ol> <li>Informacje</li> </ol>                                           |                                              | 06.02.2020                    | 12:49:37                             |                                            | GroupPolicy (                  | Microsoft-Windo        |                           | 1503              | Brak               |        |
|                                                          | 1) Informacje                                                            |                                              | 05.02.2020                    | 12:49:36<br>12:49:18                 |                                            | Winlogon<br>Kernel-Genera      |                        |                           | 7001              | (1101)<br>Brak     |        |
|                                                          | <ol> <li>Informacje</li> </ol>                                           |                                              | 06.02.2020                    | 12:49:17                             |                                            | Kernel-Genera                  | 1                      |                           | 16                | Brak               |        |
|                                                          | Zdarzenie 16, Kernel                                                     | General                                      |                               |                                      |                                            |                                |                        |                           |                   |                    |        |
|                                                          | Ogólne Szczegół                                                          | y                                            |                               |                                      |                                            |                                |                        |                           |                   |                    |        |
|                                                          | Historia dostępu<br>klucze (3) i utwo                                    | do gałęzi \??\C:\User<br>rzono zmodyfikowane | s\asystentka<br>e stronv (1). | \AppData\Local\Pa                    | ackages\windows.imm                        | ersivecontrolpa                | inel_cw5n1h2txyewy\S   | ettings\settings.dat zost | ała wyczys        | zczona. Zaktualizo | wano 🗘 |
|                                                          | Nazwa dziennika:                                                         | System                                       |                               |                                      |                                            |                                |                        |                           |                   |                    |        |
|                                                          | Źródło:                                                                  | Kernel-General                               |                               | Zalogowano:                          | 06.02.2020 12:53:59                        |                                |                        |                           |                   |                    |        |
|                                                          | Identyfikator                                                            | 16                                           |                               | Kategoria zadania:                   | Brak                                       |                                |                        |                           |                   |                    |        |
|                                                          | Poziom:                                                                  | Informacje                                   |                               | Słowa kluczowe:                      |                                            |                                |                        |                           |                   |                    |        |
|                                                          | Uzytkownik:                                                              | SYSTEM                                       |                               | Komputer:                            | win IU                                     |                                |                        |                           |                   |                    |        |
|                                                          | did i zerita                                                             | Luurente                                     | 10,110                        | inci ocno                            |                                            |                                |                        |                           |                   |                    |        |
| Ogólne Szczeg                                            | ółv                                                                      |                                              |                               |                                      |                                            |                                |                        |                           |                   |                    |        |
| 55                                                       |                                                                          |                                              |                               |                                      |                                            |                                |                        |                           |                   |                    |        |
| Historia dostęj<br>\windows.imn<br>Zaktualizowan         | pu do gałęz<br>nersivecont<br>o klucze (3)                               | i \??\C:\Us<br>rolpanel_c\<br>i utworzor     | ers\asy<br>w5n1h<br>no zmo    | /stentka\/<br>2txyewy\\<br>odyfikowa | AppData\Lo<br>Settings\set<br>ane strony ( | cal\Pacl<br>tings.da<br>I).    | kages<br>it została wy | /czyszczona               |                   |                    |        |
| ,<br>Nazwa dziennik                                      | a: System                                                                | ı                                            |                               |                                      |                                            |                                |                        |                           |                   |                    | 1      |
| Źródło:                                                  | Kernel                                                                   | -General                                     |                               | Z                                    | alogowano                                  |                                | 06.02.2020             | 12:53:59                  |                   |                    |        |
| ldentyfikator                                            | 16                                                                       |                                              |                               | K                                    | lategoria za                               | dania:                         | Brak                   |                           |                   |                    |        |
| Poziom:                                                  | Inform                                                                   | iacje                                        |                               | S                                    | łowa kluczo                                | we:                            |                        |                           |                   |                    |        |
| Użytkownik:                                              | SYSTEM                                                                   | M                                            |                               | K                                    | (omputer:                                  |                                | win10                  |                           |                   |                    |        |
| Kod operacji:                                            | Inform                                                                   | iacje                                        |                               |                                      |                                            |                                |                        |                           |                   |                    |        |
| Więcej informa                                           | cji: <u>Pomo</u>                                                         | c online dz                                  | tiennik                       | a                                    |                                            |                                |                        |                           |                   |                    |        |
|                                                          |                                                                          |                                              |                               |                                      |                                            |                                |                        |                           |                   |                    |        |

16. Stwórz konto kierownik (Meritum23) i dodaj je do Administratorzy. Wyloguj się i zaloguj na konto kierownik. Udało Ci się? Zastanów się dlaczego nie/tak?

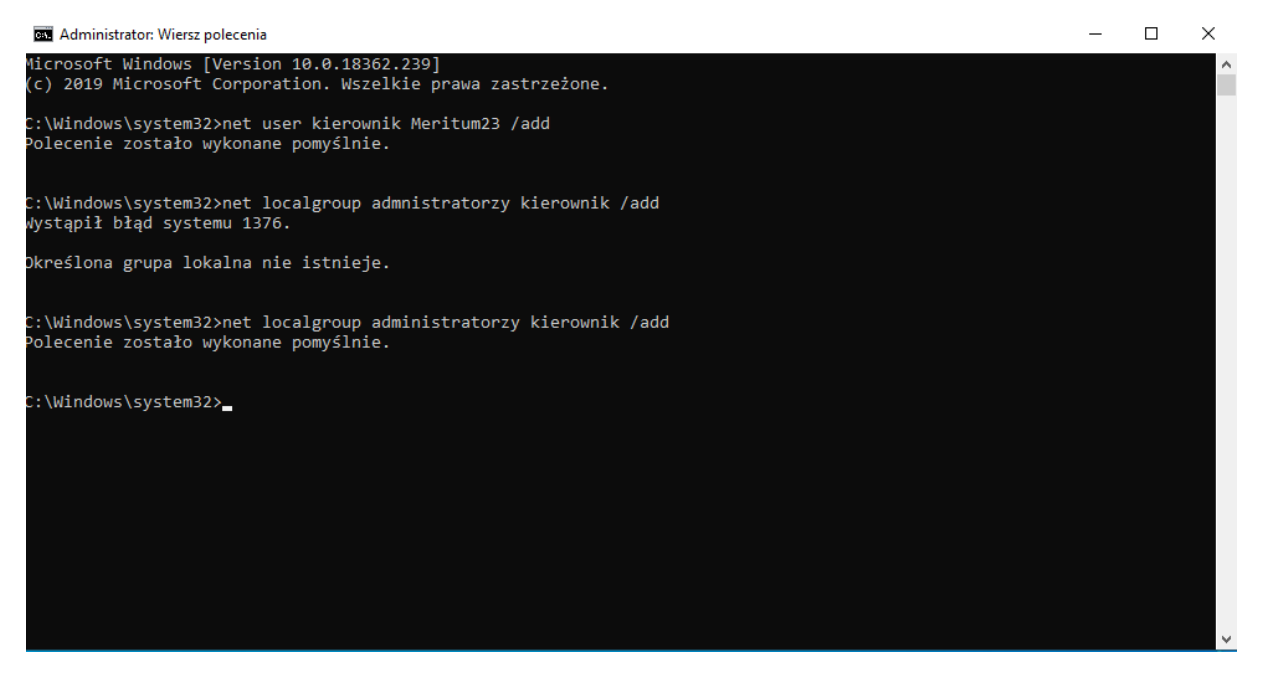

Kierownik mógł się zalogować, ponieważ jest administratorem.

 Wyszukaj zasadę Zasady konta -> Zasady haseł -> hasło musi spełniać wymagania co do złożoności. Włącz zasadę.

| 5 | Konsola1 - [Katalog główny konsoli\Zas                                                                                                    | ady Komputer lokalny\Konfiguracja komputera\Ustawienia syste | emu Windows\Ustawienia zabezpieczeń\Zasady konta\Zasady haseł]                                         | -                                     | - 🗆 🗙 |
|---|----------------------------------------------------------------------------------------------------|--------------------------------------------------------------|----------------------------------------------------------------------------------------------------|---------------------------------------|-------|
| ä | Plik Akcja Widok Ulubione Okr                                                                                                    | no Pomoc                                                     |                                                                                                    |                                       | _ 8 × |
|   | 🔿 🙋 📷 🔒 👔 🖬                                                                                                    |                                                              |                                                                                                    |                                       |       |
| < | <ul> <li>Tasady Komputer lokalny</li> <li>Ustawienia oprogramowar</li> <li>Ustawienia oprogramowari</li> <li>Ustawienia systemu Windd</li> <li>Zasady Komiserzone drukari</li> <li>Skrypty (uruchamianie,<br/>Bromieszcone drukari</li> <li>Ustawienia zabezpiecze</li> <li>Zasady konta</li> <li>Zasady konta</li> <li>Zasady seprece</li> <li>Konfiguracja zawa</li> <li>Wstawienia QoS oparte</li> <li>Szablony administracyjne</li> </ul> | Asady                                                        | Ustawienie zabezpieczeń<br>Włąccony<br>42 dni<br>8 znaków<br>O dni<br>0 pamietanych haseł<br>Wyłączony | Akcje<br>Zasady haseł<br>Więcej akcji | ,     |
|   |                                                                                                    |                                                              |                                                                                                    |                                       |       |

18. Ustaw maksymalny okres ważności hasła na 30 dni.

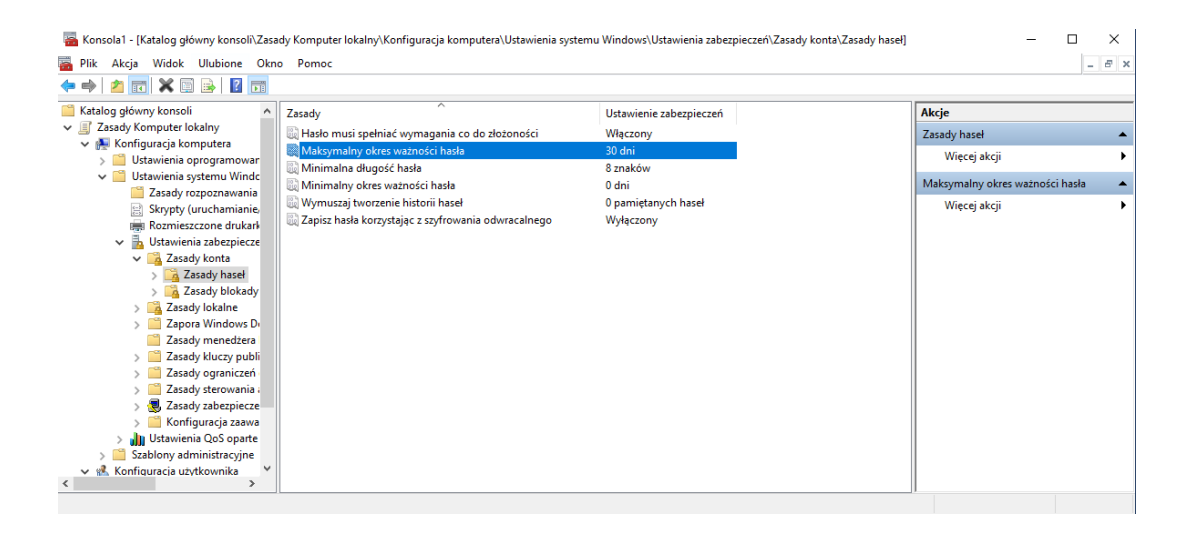

## 19. Ustaw minimalną długość hasła na 7 znaków.

| 藩 Konsola1 - [Katalog główny konsoli\Zasa                                  | dy Komputer lokalny\Konfiguracja komputera\Ustawienia syste | mu Windows\Ustawienia zabezpieczeń\Zasady konta\Zasady haseł] | -                       |          |
|----------------------------------------------------------------------------|-------------------------------------------------------------|---------------------------------------------------------------|-------------------------|----------|
| 🚟 Plik Akcja Widok Ulubione Okn                                            | o Pomoc                                                     |                                                               |                         | - 8 ×    |
| 🗢 🔿 📶 🗙 🖾 🔒 🛛 🖬                                                            |                                                             |                                                               |                         |          |
| Katalog główny konsoli                                                     | Zasady                                                      | Ustawienie zabezpieczeń                                       | Akcje                   |          |
| Zasady Komputer lokalny                                                    | 🔯 Hasło musi spełniać wymagania co do złożoności            | Włączony                                                      | Zasady haseł            | <b>^</b> |
| <ul> <li>Koniguracja komputera</li> <li>Urtawienia oprogramowar</li> </ul> | 🔯 Maksymalny okres ważności hasła                           | 30 dni                                                        | Wiecei akcii            | •        |
| V California Systemu Windo                                                 | Minimalna długość hasła                                     | 7 znaków                                                      |                         |          |
| Zasady rozpoznawania                                                       | 📓 Minimalny okres ważności hasła                            | 0 dni                                                         | Minimalna długość hasła | <b>^</b> |
| Skrypty (uruchamianie)                                                     | 📓 Wymuszaj tworzenie historii haseł                         | 0 pamiętanych haseł                                           | Więcej akcji            | •        |
| Rozmieszczone drukark                                                      | 📓 Zapisz hasła korzystając z szyfrowania odwracalnego       | Wyłączony                                                     |                         |          |
| 🗸 🚡 Ustawienia zabezpiecze                                                 |                                                             |                                                               |                         |          |
| ✓ Zasady konta                                                             |                                                             |                                                               |                         |          |
| > 📴 Zasady haseł                                                           |                                                             |                                                               |                         |          |
| > 📴 Zasady blokady                                                         |                                                             |                                                               |                         |          |
| > 📴 Zasady lokalne                                                         |                                                             |                                                               |                         |          |
| > Zapora Windows D                                                         |                                                             |                                                               |                         |          |
| Zasady menedzera                                                           |                                                             |                                                               |                         |          |
| Zasady kluczy publi<br>Zasady ograpiczeń                                   |                                                             |                                                               |                         |          |
| > Zasady ograniczen                                                        |                                                             |                                                               |                         |          |
| > Sasady sterowania i                                                      |                                                             |                                                               |                         |          |
| > 🦉 Konfiguracja zaawa                                                     |                                                             |                                                               |                         |          |
| > Ustawienia QoS oparte                                                    |                                                             |                                                               |                         |          |
| > 📔 Szablony administracyjne                                               |                                                             |                                                               |                         |          |
| 🗸 🕵 Konfiguracja użytkownika 💙                                             |                                                             |                                                               |                         |          |
| < >>                                                                       |                                                             |                                                               |                         |          |
|                                                                            |                                                             |                                                               |                         |          |

20. Zmień hasło na kierowniku. Miałeś jakieś kłopoty?

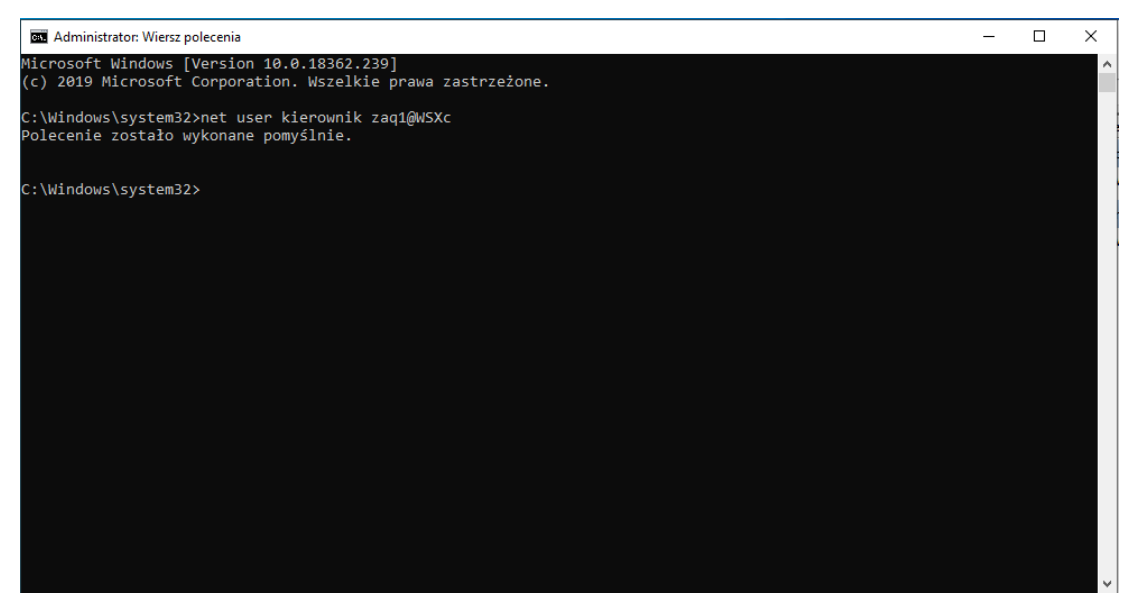

Nie miałem problemu z zmieniem hasła, ponieważ dostosowałem się do zasady *Hasło musi spełniać wymagania co do złożoności*.

21. Ustaw hasło na Meritum22.

Hasło nie odpowiada wymaganiom zasad haseł. Sprawdź minimalną długość hasła, jego złożoność i wymagania historii hasła.

22. Wyszukaj zasadę Zasady konta -> Zasady haseł -> hasło musi spełniać wymagania co do złożoności. Wyłącz zasadę.

| 💐 Hasło musi spełniać wymagania co do złożoności      | Wyłączony           |
|-------------------------------------------------------|---------------------|
| 📓 Maksymalny okres ważności hasła                     | 30 dni              |
| 💐 Minimalna długość hasła                             | 7 znaków            |
| 💐 Minimalny okres ważności hasła                      | 0 dni               |
| 📓 Wymuszaj tworzenie historii haseł                   | 0 pamiętanych haseł |
| 📓 Zapisz hasła korzystając z szyfrowania odwracalnego | Wyłączony           |

23. Dodaj drugi zegar dla różnych stref czasowych. Kierownikowi marzą się wakacje na Hawajach i taki zegar potrzebuje.

| 💣 Data i godz                                         | tina                                                                    |                                                                               | > |
|-------------------------------------------------------|-------------------------------------------------------------------------|-------------------------------------------------------------------------------|---|
| Data i godzina                                        | Zegary dodatkowe                                                        | Czas z Internetu                                                              |   |
| Zegary dod:<br>wyświetlić, l<br>Pokaż t<br>Wybierz st | atkowe mogą wyświ<br>klikając lub aktywuja<br>en zegar<br>refę czasową: | ietlać godziny w innych strefach czasowych. Można je<br>ąc zegar paska zadań. |   |
| (UTC-10:0                                             | 00) Hawaje                                                              | ~                                                                             |   |
| Wprowad:<br>Hawaje                                    | ź nazwę wyświetlana                                                     | a:                                                                            |   |

24. Ustaw kierownikowi tapetę z Hawajów.

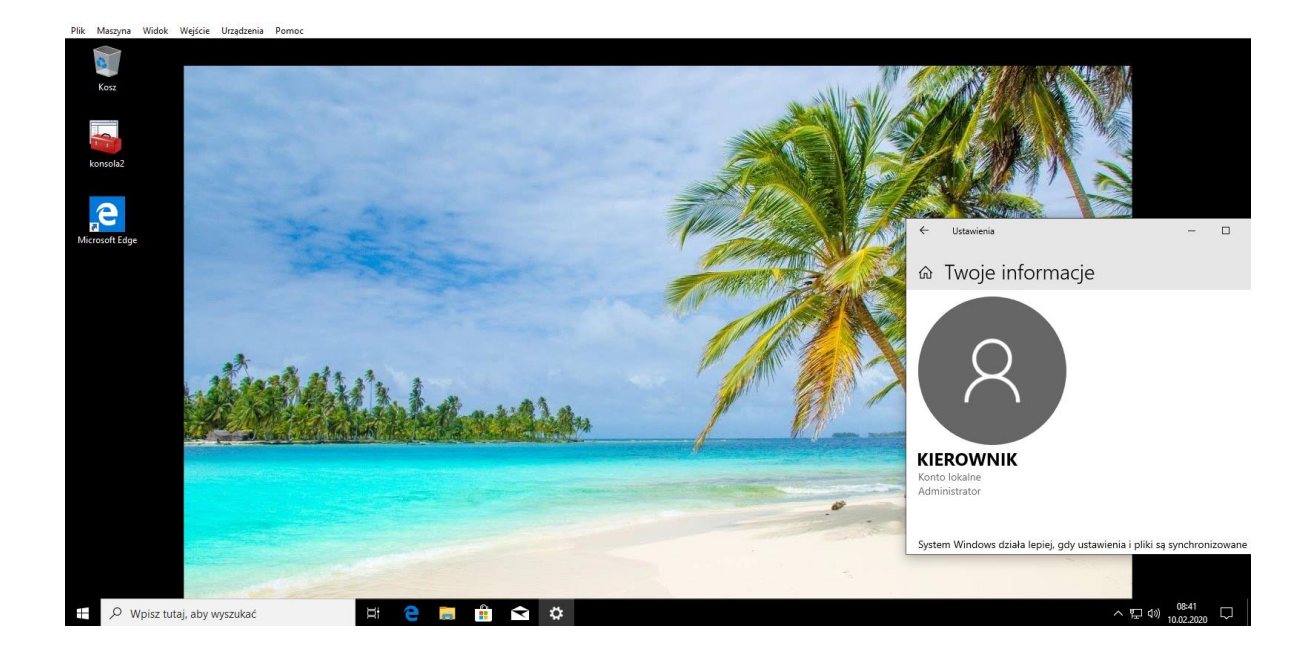